## Eduroam beállítása Windows 8/10 rendszeren

## Microsoft Windows 8/10 operációs rendszer

A Vezérlőpultból nyissa meg a Hálózati és megosztási központot, majd válassza az Új kapcsolat vagy hálózat beállítása menüt.

| E                                                   | Hálózati és megosztási l                                                                              | közpon                                             | t                                                     |                 | >   |
|-----------------------------------------------------|----------------------------------------------------------------------------------------------------|----------------------------------------------------|-------------------------------------------------------|-----------------|-----|
| 🔄 🌛 🔹 🕈 ີ 😨 « Háló 🕨                                | Hálózati és megosztási kö                                                                             | ~ ¢                                                | Keresés a Vezérlőpu                                   | ilton           | Q   |
| Vezérlőpult – kezdőlap                              | Alapvető hálózati adato<br>beállítása                                                                 | ok meg                                             | tekintése és kapcs                                    | olatok          |     |
| Adapterbeállítások módosítása                       | Aktív hálózatok megtekintése                                                                          |                                                    |                                                       |                 |     |
| Speciális megosztási<br>beállítások módosítása      | <b>kigpte.pte.hu</b><br>Tartományi hálózat                                                            |                                                    | Hozzáférés típusa:<br>Kapcsolatok:                    | Internet        | t   |
|                                                     | Hálózatkezelési beállitások mé<br>Új kapcsolat vagy hi<br>Szélessávú, telefono<br>útválasztó vagy hoz | dosítása<br>álózat bea<br>s vagy vii<br>záférési p | illítása<br>tuális maganhálózati k<br>ont beállítása. | apcsolat, illet | tve |
|                                                     | Hibaelhárítás<br>Hálózati hibák diagr                                                                 | nosztizálá                                         | sa és javítása, illetve hib                           | aelhárítási     |     |
| 1 3 5 6 103 6 611                                   | TELEVISION ALTERNITIES AND AND AND AND AND AND AND AND AND AND                                        |                                                    |                                                       |                 |     |
| Lasd meg:<br>Internetheállítások                    | tudinyalok elerese.                                                                                   |                                                    |                                                       |                 |     |
| Lasd meg:<br>Internetbeállítások<br>Otthoni csoport |                                                                                                    |                                                    |                                                       |                 |     |

A Kapcsolódási lehetőségek kiválasztása ablakban kattintson a Csatlakozás kézzel vezeték nélküli hálózathoz lehetőségre.

| d 💭 | Csatlakozás az internethez<br>Szélessávú vagy telefonos internetkapcsolat beállítása.                                          |
|-----|----------------------------------------------------------------------------------------------------|
| 2   | <b>Új hálózat beállítása</b><br>Új útválasztó vagy hozzáférési pont beállítása.                                                |
|     | Csatlakozás kézzel vezeték nélküli hálózathoz<br>Reitett hálózathoz való csatlakozás varv vezeték nélkülyűi profil létrehozása |
|     | Kapcsolódás munkahelyhez                                                                                                    |
|     | Telefonos vagy virtuális magánhálózati kapcsolat beállítása munkahelyhez.                                                      |
|     |                                                                                                    |

## A hálózat adatai:

Hálózat neve: eduroam Biztonság típusa: WPA2-Enterprise Titkosítás típusa: AES Válassza a **Tovább** gombot.

| Adja meg a felven    | ni kívánt vezeték nélkül          | i hálóza      | t adatait               |  |
|----------------------|-----------------------------------|---------------|-------------------------|--|
| Hálózat neve:        | eduroam                           |               |                         |  |
| Biztonság típusa:    | WPA2-Enterprise                   | ~             |                         |  |
| Titkosítás típusa:   | AES                               | Ŷ             |                         |  |
| Biztonsági kulcs:    |                                   |               | 🦳 Karakterek elrejtése  |  |
| A kapcsolat indit    | tása automatikusan                |               |                         |  |
| 🗌 Kapcsolódás akk    | or is, ha a hálózat nem teszi kö  | zzé a nevé    | t (SSID)                |  |
| Figyelmeztetés: Ezze | el a beállítással kockázatoknak t | teheti ki a : | számítógép biztonságát. |  |

A hozzáadás sikerült: eduroam üzenet alatt válassza a Kapcsolat beállításainak módosítása lehetőséget.

|         |                                                                                                    | X       |
|---------|----------------------------------------------------------------------------------------------------|---------|
| 🕞 🔮 Csa | atlakozás kézzel vezeték nélküli hálózathoz                                                                                                    |         |
| A hoz   | zzáadás sikerült: eduroam                                                                                                    |         |
| •       | <ul> <li>Kapcsolat beállításainak módosítása<br/>Megnyitja a kapcsolat tulajdonságai párbeszédpanelt a beállítások<br/>módosításához.</li> </ul> |         |
|         |                                                                                                    |         |
|         |                                                                                                    |         |
|         |                                                                                                    | Bezárás |

Amennyiben csak ezt a kapcsolatot szeretné használni, érdemes bekapcsolni az "Automatikus csatlakozás, ha a hálózat hatótávolságon belül van".

| Kapcsolat Biztons         | ság                                                   |
|---------------------------|-------------------------------------------------------|
| Név:                      | eduroam                                               |
| SSID:                     | eduroam                                               |
| Hálózattípus:             | Elérési pont                                          |
| Hálózat                   | Minden felhasználó                                    |
| Automatikus               | csatlakozás, ha a hálózat hatótávolságon belül van    |
| További veze<br>kapcsolat | ték nélküli hálózatok keresése, ha létrejött a        |
| L APCSOIOGAS              | akkur is, na a naiuzai nem teszi közze a nevet (SSIU) |
|                           |                                                       |

Válassza a Biztonság fület.

A Válassza ki a hálózati hitelesítés módszerét: legördülő menüből válassza a Microsoft: Védett EAP (PEAP) lehetőséget.

Kattintson a Beállítások gombra.

| (apcsolat Biztonság                                         |                                                  |          |
|-------------------------------------------------------------|--------------------------------------------------|----------|
| Biztonság típusa:                                           | WPA2-Enterprise                                  | ¥        |
| Titkosítás típusa:                                          | AES                                              | *        |
|                                                             |                                                  | ocomosor |
| minden bejelent                                             | k megjegyzese a kapcsolatho.<br>tkezéskor        | Z        |
| minden bejelent     Speciális beállítá:                     | k megjegyzese a kapcsolatno.<br>tkezéskor<br>sok | 2        |
| Intelesto adato     minden bejelent     Speciális beállítá: | k megjegyzese a kapcsolatno.<br>tkezéskor<br>sok | z        |

Töltse ki a beállításokat az alábbi módon:

A Kiszolgálói tanusítvány érvényesítését be kell kapcsolni (első piros kör). Válassza a Gyors újracsatlakozás engedélyezése jelölőnégyzetet. Azonosítási eljárásnak Biztonságos jelszó (EAP-MSCHAP v2)-t kell választani.

| ocsolódáskor:                                                                                                    |                      |            |
|----------------------------------------------------------------------------------------------------|----------------------|------------|
| hiszolgalo identitasanak ellenörzese a<br>ervényesítésével                                                                                                    | tanusitvany          |            |
| Kapcsolódás a következő kiszolgálókh<br>(példák:srv1;srv2;.*\.srv3com):                                                                                                    | 10Z                  |            |
| legbízható legfelső szintű hitelesítésszo                                                                                                    | lgáltatók:           |            |
| AddTrust External CA Root                                                                                                    |                      | 1          |
| Baltimore CyberTrust Root                                                                                                    |                      |            |
| Certum CA                                                                                                    |                      |            |
| Class 3 Public Primary Certification A                                                                                                    | uthority<br>uthority |            |
| DigiCert Assured ID Root CA                                                                                                    | lationcy             |            |
| DigiCert Global Root CA                                                                                                    |                      |            |
| <                                                                                                    |                      | >          |
| rtesítések megjelenítése csatlakozás elő                                                                                                    | itt:                 |            |
| A felhasználó értesítése, ha a kiszolgáló                                                                                                    | neve vagy a főta     | núsítvá    |
|                                                                                                    |                      |            |
|                                                                                                    |                      |            |
| elesítési mód:                                                                                                    | D K                  | onfigurálá |
| elesítési mód:<br>tonságos jelszó (EAP-MSCHAP v2)                                                                                                    |                      |            |
| elesítési mód:<br>:tonságos jelszó (EAP-MSCHAP v2)<br>Evors újracsatlakozás engedélyezése                                                                                                    |                      |            |
| elesítési mód:<br>tonságos jelszó (EAP-MSCHAP v2)<br>Byors újracsatlakozás engedélyezése<br>Hálózatvédelem kényszerítése                                                                                    |                      |            |
| elesítési mód:<br>tonságos jelszó (EAP-MSCHAP v2)<br>Syors újracsatlakozás engedélyezése<br>Hálózatvédelem kényszerítése<br>Kriptografikus azonosító nélküli kiszolgál                                      | ók kapcsolatának     | bontása    |
| elesítési mód:<br>tonságos jelszó (EAP-MSCHAP v2)<br>Gyors újracsatlakozás engedélyezése<br>Hálózatvédelem kényszerítése<br>Kriptografikus azonosító nélküli kiszolgál<br>Identitásvédelem<br>engedélyezése | ók kapcsolatának     | bontása    |
| lesítési mód:<br>tonságos jelszó (EAP-MSCHAP v2)<br>Eyors újracsatlakozás engedélyezése<br>tálózatvédelem kényszerítése<br>Griptografikus azonosító nélküli kiszolgál<br>identitásvédelem<br>engedélyezése  | lók kapcsolatának    | bontása    |

A Konfigurálás... gombra kattintva megnyílik a EAP MSCHAPv2 tulajdonságai ablak.

A megjelenő képen a látható módon a pipát ki kell venni.

| (apcsolódá: | skor:                             |                                 |                     |
|-------------|-----------------------------------|---------------------------------|---------------------|
| A Wind      | dows bejelentk<br>int a tartomány | ezési nevem és<br>ha van) autom | jelszavam<br>atikus |
| haszná      | ilata.                            |                                 |                     |

Az első csatlakozáskor a rendszer kérni fogja a felhasználói nevünket és jelszavunkat. Végül kattintson az **OK** gombra kétszer, majd zárja be a *Protected EAP tulajdonságai* ablakot.

| Biztonság típusa:    | WPA2-Enterp        | orise   | ~          |
|----------------------|--------------------|---------|------------|
| Titkosítás típusa:   | AES                |         | ~          |
| Válassza ki a hálóza | ti hitelesítés mód | szerét: |            |
| Microsoft: Vedett E  | AP (PEAP)          | V B     | eallitasok |
|                      |                    |         |            |

Most a Biztonság fülön válassza a Speciális beállítások gombot.

A 802.1X beállítás fülön, a legördülő menüből válassza a Felhasználóhitelesítés lehetőséget, majd kattintson az OK gombra.

| Eolbacanál           | ábitologítán                                 |                            |                         |           |
|----------------------|----------------------------------------------|----------------------------|-------------------------|-----------|
| Az össze             | es felhasználó hitel                         | esítő adat                 | tának törlé:            | se<br>se  |
| Egyszeri bej         | ielentkezés engedé                           | lyezése e                  | zen a háló              | zaton     |
| Azonnali             | i végrehajtás a fell                         | nasználó b                 | pejelentkez             | ése előtt |
| 🔘 Azonnali           | i végrehajtás a fel <sup>j</sup>             | nasználó b                 | pejelentkez             | ése után  |
| Maximális ke         | ésleltetés (másodp                           | erc):                      | 10                      | *         |
| További<br>engedél   | párbeszédpanelek<br>yezése az egyszeri       | megjelen<br>i bejelentl    | ítésének<br>kezés sorár | 1         |
| A hálóza<br>számítóc | at külön virtuális he<br>Jépes és a felhaszr | lyi hálóza<br>nálói hitele | tot használ<br>sítéshez | a         |
|                      |                                              |                            |                         |           |
|                      |                                              |                            |                         |           |
|                      |                                              |                            |                         |           |
|                      |                                              |                            |                         |           |
|                      |                                              |                            |                         |           |

Válassza az **OK** gombot, hogy bezárjon minden beállítás ablakot. Kattintson a **Bezárás** gombra at "Csatlakozás kézzel vezeték nélküli hálózathoz" ablakot. Használja a Win+C billentyű kombinációt és a Beállítások alatt megtalálja a Hálózatok ikont. A "Hálózatok" ikonra kattintva az újonann létrehozott eduroam is szerepelni fog a listán.

Jelölje ki az Automatikus csatlakozás négyzetet, majd kattintson a Csatlakozás gombra.

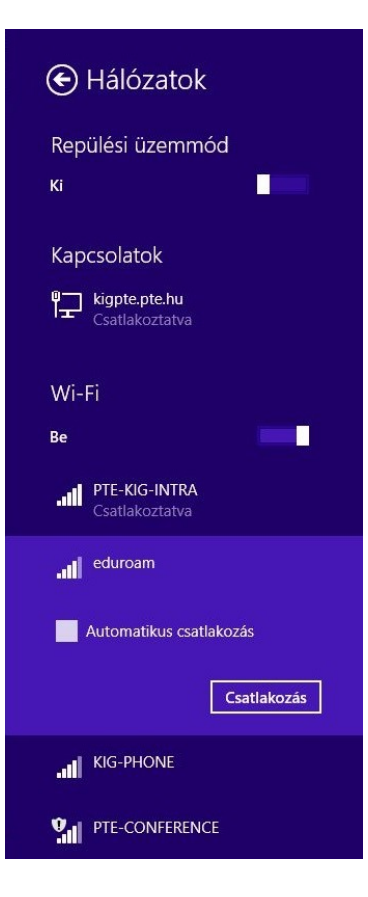

Adja meg az azonosításhoz szükséges felhasználónevét és jelszavát.

A felhasználónevét az "*oktatási azonosító" @tancsics-kap.sulinet.hu* formában kell megadni. Válassz az **OK** gombot.